## **Submitting for a QA Concurrence**

QA Concurrences are to be submitted through the QA Toolkit for review by the REC assigned to the project. This system is not to be utilized for Modifications. The following is a step by step description of the process in the Toolkit.

Select the "Projects" Tab at the top of the page to see a list of your assigned projects.

| Inspections              | ARYLAND DE<br>STATE H<br>Projects | PARTMENT O<br>IGHWAY ADM<br>Permits | INISTRATION Quality Assurance Too<br>Reference Docs                                                                                                    | ol        | kit        | Set                    | tings Log O                           | ut          |
|--------------------------|-----------------------------------|-------------------------------------|----------------------------------------------------------------------------------------------------|-----------|------------|------------------------|---------------------------------------|-------------|
| Project List             | Modifica                          | tions SV                            | /M As-Built                                                                                                    |           |            |                        |                                       |             |
|                          |                                   |                                     | Project List                                                                                                    |           |            |                        |                                       |             |
| Search Pa                | nel<br>for a specific             | item, open t                        | he search panel by clicking the "+" symbol.                                                                                                    | C         | D:-4       | Mada                   | Condas                                |             |
| Contract #A<br>AA1515188 | FMIS<br>AA151B51                  | E&S Per.<br>Y                       | Description<br>MD 170 from MD 648 to MD 762. Bicycle Retrofit                                                                                                    | Co.<br>AA | Dist.<br>5 | Mods                   | Average: A;                           | <b>7</b> 00 |
| AA1545180                | AA154B51                          | N                                   | Cleaning and Painting of Existing Bridge #'s 0211011, 0201102, 0208000, 0208203, 0208204, 0208403, 0208404, 0208503, 0208504, 02100303 and 0210304 on various routes in AA county | AA        | 5          | REQ.STATUS:<br>Pending | Recent: A<br>Average: A;<br>Recent: A | <b>/</b>    |
| AA1575132                | AA157B51                          | N                                   | MD 177 to MD 695- Traffic Barrier Replacement in AA County                                                                                                    | AA        | 5          | REQ.STATUS:<br>Pending | Average: A;<br>Recent: A              | <b>/</b>    |

Select the edit icon to enter or update the project record as allowed by your user role.

|                    |                                                                                  |                                                                     | Project                                                      | Details               |                         |
|--------------------|----------------------------------------------------------------------------------|---------------------------------------------------------------------|--------------------------------------------------------------|-----------------------|-------------------------|
| Contract Number    | WA3445272                                                                        |                                                                     | FMI                                                          | S WA344D51            |                         |
| Description        | Improvements along I-81                                                          | 1 from South of US                                                  | 11 in WV to North                                            | of MD 63/68 ir        |                         |
| Project Type       | Bridge Replacement                                                               | ❤ ()                                                                | Stag                                                         | e Construction V      |                         |
| County             | Washington V                                                                     |                                                                     | Distric                                                      | t 6 🗸                 |                         |
| Project Start Date | 1/6/2017 🥩                                                                       | Team Index                                                          | ✓ Centroi                                                    | d N                   | E                       |
| Comments           | Title from IFB: Improven<br>North of MD 63/68 in MD<br>replacement for dual brid | nents along I-81 fro<br>) including widening<br>dges 21 078 in I-81 | m South of US 11 i<br>and Superstructur<br>over Potomac Rive | n WV to<br>e<br>r and |                         |
|                    | E&S Permit Require                                                               | d 🗌 Inspectio                                                       | ns on Hold                                                   | Project Closed        |                         |
|                    | Wetlands and Water                                                               | ways 🗆 Severe W                                                     | leather                                                      |                       |                         |
| Contracto          | r Triton Construction                                                            |                                                                     |                                                              |                       |                         |
| QA Inspection Form | n QA1 (02/18/2015)                                                               | V QA Inspe                                                          | ction Priority 2 W                                           | eeks 🗸                |                         |
| Project Re         | p Jeffrey Foreman                                                                | ()                                                                  | Yellow Card 11-3                                             | 75 Exp. Dat           | e 07/21/2020            |
| ESC Manage         | r Shelby Kuh                                                                     | ()                                                                  | Yellow Card 17-1                                             | 77 Exp. Dat           | e 04/03/2020            |
| Superintenden      | t Matthew Skeen                                                                  | ()                                                                  | Yellow Card 16-2                                             | 12 Exp. Dat           | e 05/12/2019            |
| QA Incentives Mile | stones Sheets/Plates Do                                                          | ocuments Stakehold                                                  | lers Permits Reso                                            | urces Inspections     | Mods QA Concurrence SWM |

The user will see the project information. Data fields that are shaded may not be edited although some of the information under the available sub-tabs may.

## Quality Assurance Toolkit

## **QA Concurrence Sub-Tab**

| Chalese Holtzapple J: STATUS:<br>(Chalese Holtzapple J: STATUS:<br>(Careford Removed of Diversion Fence)  The QA Concurrence sub-tab shows details about existing modification request and status. There are several buttons to<br>select from depending on the desired action  The New Request button is utilized to create a new concurrence request. This button should not be used to<br>respond to an existing request.  The View button will open the request input form submitted by the contractor representatives or the CPE. This<br>will allow you to see the request details and status.  The Respond button is utilized to post new comments, questions or responses to a request. This is also how the<br>REC will approve or deny concurrence  Clicking on # Responses will expand the information to include all the comments and responses related to the specific<br>modification request.  Clicking on # Responses will expand the information to include all the comments and responses related to the specific<br>modification request.  Clicking on # Responses will expand the information to include all the comments and responses related to the specific<br>modification request.  Clicking on # Responses to view the details of the comment  A New OA Concurrence Request  Clicking on the Ceci County - Group 1  The tequest Test (1000 character limit)  Clicking in Ceci County - Group 1  The tequest Test (1000 character limit)  Clicking Con - Hol Test Deviget Manager  Data Jobie - Deviget Manager  Data Jobie - Deviget Manager  Data Jobie - Deviget Manager  Data Jobie Jobie Reviewer  1  Clicking Con - Hol Test Leader  1  Clicking Con - Hol Test Leader  1  Clicking Con - Hol Test Reviewer  1  Clicking Con - Hol Test Counter - Hol Test Leader  1  Clicking Con - Hol Test Counter - Hol Test Leader  2  2  2  3  3  4  3  4  4  4  4  4  4  4  4  4                                                                                                    |
|----------------------------------------------------------------------------------------------------|
| Charles Polizappie Jr. STATUS:<br>10242017 6.28 AM Removal of Diversion Fence<br>The QA Concurrence sub-tab shows details about existing modification request and status. There are several buttons to<br>select from depending on the desired action<br>The New Request button is utilized to create a new concurrence request. This button should not be used to<br>respond to an existing request.<br>The View button will open the request input form submitted by the contractor representatives or the CPE. This<br>will allow you to see the request details and status.<br>The Respond button is utilized to post new comments, questions or responses to a request. This is also how the<br>REC will approve or deny concurrence<br>Clicking on # Responses will expand the information to include all the comments and responses related to the specific<br>modification request.<br>Select the magnifying glass to view the details of the comment<br>A New OA Concurrence Request<br>Motify<br>Hequest Text (1000 character limit)<br>Notify<br>Hequest Text (1000 character limit)<br>Notify<br>Multing, Rehera - EPD Project Manager<br>Butter, Bit - EPD Project Manager<br>Butter, Bit - Divison Chit - MD |
| The QA Concurrence sub-tab shows details about existing modification request and status. There are several buttons to select from depending on the desired action The New Request button is utilized to create a new concurrence request. This button should not be used to respond to an existing request. The View button will open the request input form submitted by the contractor representatives or the CPE. This will allow you to see the request details and status. The Respond button is utilized to post new comments, questions or responses to a request. This is also how the REC will approve or deny concurrence Clicking on <b># Responses</b> will expand the information to include all the comments and responses related to the specific modification request. Clicking on <b># Responses</b> will expand the details of the comment A New OA Concurrence Request Value Text (1000 character limit)                                                                                                    |
| The New Request button is utilized to create a new concurrence request. This button should not be used to respond to an existing request. The View button will open the request input form submitted by the contractor representatives or the CPE. This will allow you to see the request details and status. The Respond button is utilized to post new comments, questions or responses to a request. This is also how the REC will approve or deny concurrence Clicking on # Responses will expand the information to include all the comments and responses related to the specific modification request. Select the magnifying glass to view the details of the comment A New QA Concurrence Request Yoject TMOL New SWM Design in Cecil County - Group 1 The equest Text (1000 character limit) Notify Walks, Nick - Revewer Walks, Nick - Revewer Walks, Nick - Revewer HHD SWM reviewer HHD Walks, Nick - Revewer Walks, Nick - Revewer HHD SWM previewer HHD Walks, Nick - Revewer HHD SWM previewer HHD SWM reviewer HHD SWM reviewer HHD SWM reviewer HHD SWM reviewer HHD SWM reviewer HHD SWM reviewer HHD Reviewer HHD Reviewer HHD Reviewer HHD Reviewer HHD Reviewer HHD SWM reviewer HHD Reviewer HHD Rev                                                                                                    |
| The View button will open the request input form submitted by the contractor representatives or the CPE. This will allow you to see the request details and status. The Respond button is utilized to post new comments, questions or responses to a request. This is also how the REC will approve or deny concurrence Clicking on # Responses will expand the information to include all the comments and responses related to the specific modification request. Select the magnifying glass to view the details of the comment A New QA Concurrence Request Motify Inter-Bohlen, Barbara - EPD Project Manager Buetten, Bill - EPD Project Manager Buetten, Bill - EPD Pr                                                                                                    |
| The Respond button is utilized to post new comments, questions or responses to a request. This is also how the REC will approve or deny concurrence Clicking on # Responses will expand the information to include all the comments and responses related to the specific modification request.  Select the magnifying glass to view the details of the comment A New QA Concurrence Request  Motify  Motify  Notify  Notify  Notify  Notify  Notify  Notify  Notify  Notify  Notify  Notify  Notify  Notify  Notify  Notify  Notify  Notify  Notify  Notify  Notify  Notify  Notify  Notify  Clicking on # Response  Notify  Notify                                                                                                 |
| Clicking on # Responses will expand the information to include all the comments and responses related to the specific modification request.  Select the magnifying glass to view the details of the comment  A New OA Concurrence Request  QA Concurrence Request Form  Project  TNDL New SWM Design in Cecil County - Group 1  Title:  Request Text (1000 character limit)  Notify  Allera-Bohlen, Barbara - EPD Project Manager Bartell, Joe - HHD Sewiewer Bharel, Joe - HHD Sewiewer HHD Wingender, rachel - Developer Ferreri, Paul - Division Chief - MDE Eastern Div. Anderson, Robert - HHD Reviewer  CA Response                                                                                                    |
| Select the magnifying glass to view the details of the comment   A New QA Concurrence Request     Project   TMDL New SWM Design in Cecil County - Group 1     Title:   Request Text (1000 character limit)     Notify     Buettner, Bill - EPD Project Manager   Buettner, Bill - EPD Project Manager   Buettner, Bill - EPD Project Manager   Bartell, Joe - HHD SWM reviewer   Helms, Glen - HHD Team Leader   Bharar-Salgado, Daniel - Permit Reviewer HHD   wingender, rachel - Developer   Ferreri, Paul - Division Chief - MDE Eastern Div.   Anderson, Robert - HHD Reviewer   1                                                                                                    |
| A New QA Concurrence Request  QA Concurrence Request Form  Project  TMDL New SWM Design in Cecil County - Group 1  Title:  Request Text (1000 character limit)  Notify  Allera-Bohlen, Barbara - EPD Project Manager BuetIner, Bill - EPD Project Manager BuetIner, Bill - Serviewer Shaauer, Erin - EPD Project Manager Bartell, Joe - HHD SWM reviewer HHD Sharar-Salgado, Daniel - Permit Reviewer HHD Sharar-Salgado, Daniel - Developer Ferreri, Paul - Division Chief - MDE Eastern Div. Anderson, Robert - HHD Reviewer  1  CA Response  V                                                                                                    |
| Notify         Index Sequest Text (1000 character limit)         Notify         Buettner, Bill - EPD Project Manager         Buettner, Bill - EPD Project Manager         Buettner, Bill - EPD Project Manager         Buettner, Bill - EPD Project Manager         Buettner, Bill - EPD Project Manager         Buettner, Bill - EPD Project Manager         Buettner, Bill - EPD Project Manager         Buettner, Bill - EPD Project Manager         Buettner, Bill - EPD Project Manager         Buettner, Bill - EPD Project Manager         Buettner, Bill - EPD Project Manager         Buettner, Bill - EPD Project Manager         Batell, Joe - HHD Stam Leader         Sharar-Salgado, Daniel - Permit Reviewer HHD         Wingender, rachel - Developer         Ferreri, Paul - Division Chief - MDE Eastern Div.         Anderson, Robert - HHD Reviewer         1         QA Response                                                                                                    |
| Indext Text (1000 character limit)       Notify         Request Text (1000 character limit)       Allera-Bohlen, Barbara - EPD Project Manager         Buettner, Bill - EPD Project Manager       Buettner, Bill - EPD Project Manager         Bartell, Joe - HHD SWM reviewer       Sharar-Salgado, Daniel - Permit Reviewer HHD         Winigender, rachel - Developer       Ferreri, Paul - Division Chief - MDE Eastern Div.         Anderson, Robert - HHD Reviewer       1         QA Response       ✓                                                                                                    |
| Title:       Notify         Request Text (1000 character limit)       Allera-Bohlen, Barbara - EPD Project Manager         Buettner, Bill - EPD Project Manager       Walls, Nick - Reviewer         Walls, Nick - Reviewer       Hander, Erin - EPD Project Manager         Bartell, Joe - HHD SWM reviewer       Bartell, Joe - HHD Team Leader         Sharar-Salgado, Daniel - Permit Reviewer HHD       wingender, rachel - Developer         Ferreri, Paul - Division Chief - MDE Eastern Div.       Anderson, Robert - HHD Reviewer         1       OA Response                                                                                                    |
| Allera-Bohlen, Barbara - EPD Project Manager         Buettner, Bill - EPD Project Manager         Walls, Nick - Reviewer         Knauer, Erin - EPD Project Manager         Bartell, Joe - HHD SWM reviewer         Helms, Glen - HHD Team Leader         Sharar-Salgado, Daniel - Permit Reviewer HHD         wingender, rachel - Developer         Ferreri, Paul - Division Chief - MDE Eastern Div.         Anderson, Robert - HHD Reviewer         1         QA Response                                                                                                    |
| Buettner, Bill - EPD Project Manager<br>Walls, Nick - Reviewer<br>Nanuer, Erin - EPD Project Manager<br>Bartell, Joe - HHD SWM reviewer<br>Helms, Glen - HHD Team Leader<br>Sharar-Salgado, Daniel - Permit Reviewer HHD<br>wingender, rachel - Developer<br>Ferreri, Paul - Division Chief - MDE Eastern Div.<br>Anderson, Robert - HHD Reviewer<br>1                                                                                                    |
| Walls, Nick - Reviewer<br>Knauer, Erin - EPD Project Manager<br>Bartell, Joe - HHD SWM reviewer<br>Helms, Glen - HHD Team Leader<br>Sharar-Salgado, Daniel - Permit Reviewer HHD<br>wingender, rachel - Developer<br>Ferreri, Paul - Division Chief - MDE Eastern Div.<br>Anderson, Robert - HHD Reviewer<br>1<br>QA Response                                                                                                    |
| <ul> <li>Nhader, Ehr - Erb Friget Manager</li> <li>Bartell, Joe - HHD SWM reviewer</li> <li>Helms, Glen - HHD Team Leader</li> <li>Sharar-Salgado, Daniel - Permit Reviewer HHD</li> <li>Sharar-Salgado, Daniel - Permit Reviewer HHD</li> <li>Wingender, rachel - Developer</li> <li>Ferreri, Paul - Division Chief - MDE Eastern Div.</li> <li>Anderson, Robert - HHD Reviewer</li> <li>1</li> </ul>                                                                                                    |
| Halton, Glen - HJD Team Leader         Sharar-Salgado, Daniel - Permit Reviewer HHD         wingender, rachel - Developer         Ferreri, Paul - Division Chief - MDE Eastern Div.         Anderson, Robert - HHD Reviewer         1         QA Response         ✓                                                                                                    |
| Sharar-Salgado, Daniel - Permit Reviewer HHD<br>wingender, rachel - Developer<br>Ferreri, Paul - Division Chief - MDE Eastern Div.<br>Anderson, Robert - HHD Reviewer<br>1<br><b>QA Response</b>                                                                                                    |
| Anderson, Robert - HHD Reviewer<br>QA Response                                                                                                    |
| Anderson, Robert - HHD Reviewer                                                                                                    |
| 1<br>QA Response                                                                                                    |
| 1<br>QA Response                                                                                                    |
| QA Response                                                                                                    |
|                                                                                                    |
| ocuments                                                                                                    |
| Uploaded Type Description Date Description                                                                                                    |
|                                                                                                    |
|                                                                                                    |

Click on the "New Request" button will open a QA Concurrent Request Form. Fill in the needed information and then click "Save and Submit". The REC will automatically be notified that a concurrence request is in the system for review.